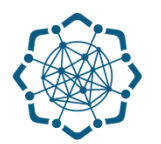

## Nəqliyyat, Rabitə və Yüksək Texnologiyalar Nazirliyi

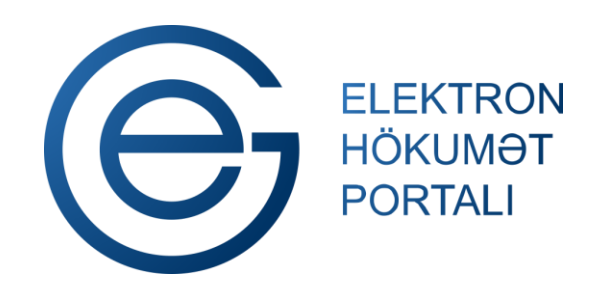

(www.e-gov.az)

"Nömrə resurslarının ayrılması üçün müraciətin və sənədlərin qəbulu" TƏLİMAT

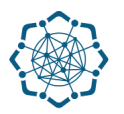

Xidmətdən istifadə etmək üçün aşağıdakı autentifikasiya (tanıma) vasitələrinin birindən istifadə etmək vacibdir:

✓ elektron imza

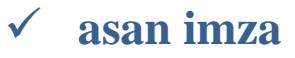

(www.e-gov.az)

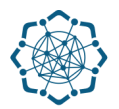

Qeyd: Autentifikasiya vasitələrini əldə etmək üçün "Necə əldə etməli?"

düyməsinə vuraraq məlumat ala bilərsiniz. (Şəkil 1)

| Elektr<br>Höku<br>Porta | on<br>mət PORTALA                                               | GIRIŞ                              | Gağrı mərkəzi       |
|-------------------------|-----------------------------------------------------------------|------------------------------------|---------------------|
|                         | Bu xidmətə yalnız aktiv olan giriş vasit                        | ələri ilə daxil olmaq mümkündür    |                     |
| •                       | Elektron imza ilə daxil olmaq                                   |                                    | 🕦 Necə əldə etməli? |
| C                       | E-Gov identity ilə daxil olmaq                                  | 6                                  | 1 Necə əldə etməli? |
| nan iman                | Asan imza ilə daxil olmaq                                       |                                    | 1 Necə əldə etməli? |
|                         | Elektron hökumət sistemi tərəfindən vətəndaş<br>ilə daxil olmaq | a verilmiş istifadəçi adı və şifrə | Nece alda etmali?   |
|                         |                                                                 |                                    | (Şəki               |

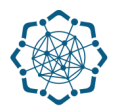

(Şəkil 2)

Portala (www.e-gov.az) autentifikasiya vasitələrindən biri ilə daxil olduqdan sonra
*"E- xidmətlər"* menyusundan "Bütün xidmətlər" bölməsini seçin. (Şəkil 2)

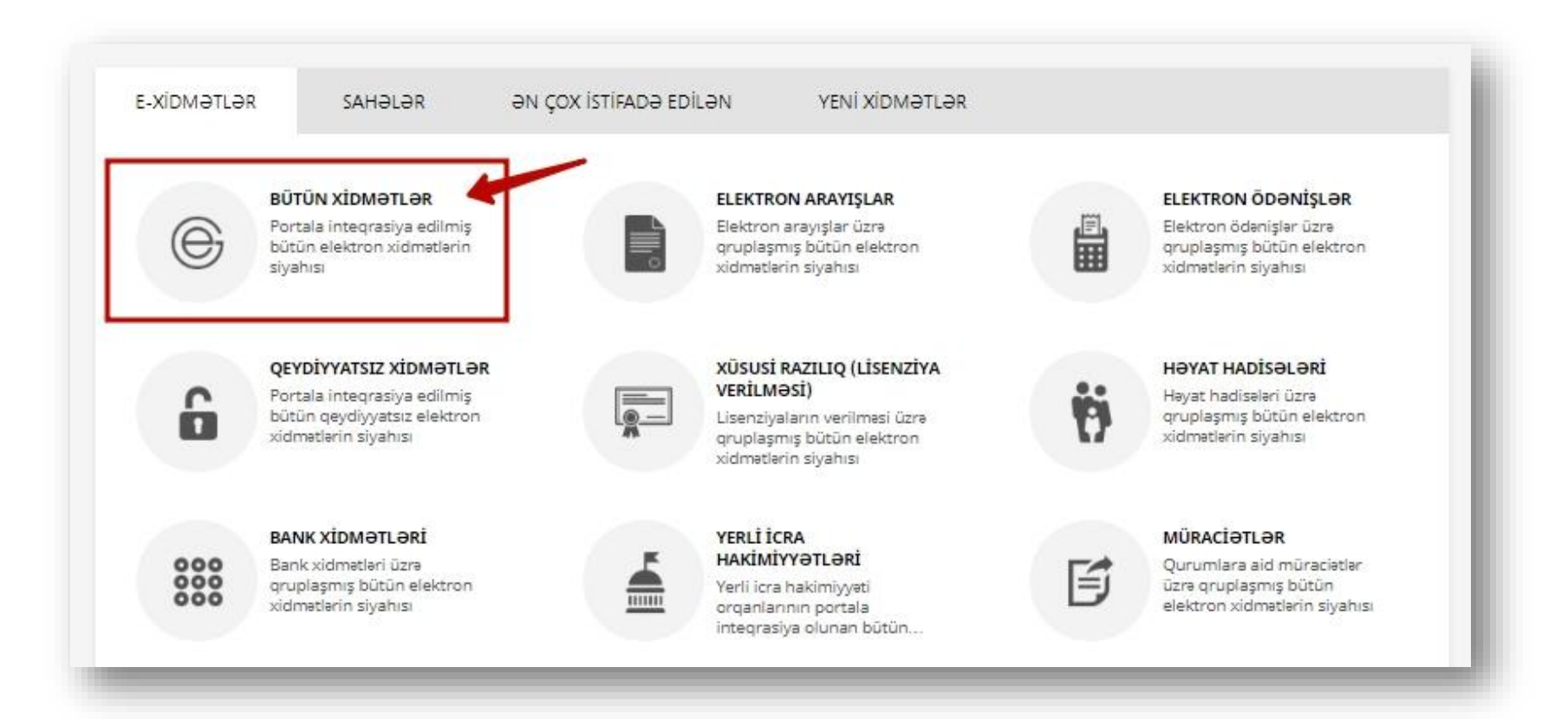

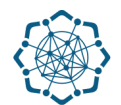

Nəqliyyat, Rabitə və Yüksək Texnologiyalar Nazirliyi sətrinin üzərinə vurun. (şəkil 3)
Xidmətlər arasından "Nömrə resurslarının ayrılması üçün müraciətin və sənədlərin qəbulu" xidmətini seçin. (şəkil 4)

| ~ |                                                      |      |
|---|------------------------------------------------------|------|
|   | Nəqliyyat, Rabitə və Yüksək Texnologiyalar Nazirliyi | 38 🗸 |
|   | Mərkəzi Seçki Komissiyası                            | 7 🗸  |

| Nömrə resurslarının ayrılması üçün müraciətin və sənədlərin qəbulu  |                        |
|---------------------------------------------------------------------|------------------------|
| Poçt göndərişlərinin izlənilməsi                                    | (genthmansz) 🗷 🗈 🛱 🕁   |
| Poçt indeksinə görə küçələrin axtarışı                              | (QEYDAYNATSZZ) 🗐 🗈 🗐 🟠 |
| Rabitə və kommunal xidmət haqlarının internet vasitəsilə ödənilməsi | (GENDÂMAISZ) 🗊 🗈 🗉 🏠   |

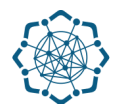

(Şəkil 5)

 "Yeni müraciət" bölməsində formalaşan ərizəni elektron imzalayın, lazımı sənədləri yükləyin və "Göndər" düyməsini vurmaqla müraciətinizi göndərin. (Şəkil 5)

| 0şł | silatın adı:                                                                                                    |                                       |
|-----|----------------------------------------------------------------------------------------------------|---------------------------------------|
| łüq | uqi ünvanı:                                                                                                    | • • • • • • • • • • • • • • • • • • • |
| ŐE  | N:                                                                                                    |                                       |
| əal | iyyət növü: Nömrə resurslarının ayrılması və ist                                                                                                    | tifadəsi                              |
| lek | trop port                                                                                                    |                                       |
|     |                                                                                                    |                                       |
|     | Sənədlərin siyahısı                                                                                                    | Əməliyyat                             |
| 1.  | E-imza ilə imzalanmış ərizə                                                                                                    | Ərizəni onlayn imzala(EIMZA)          |
| 2.  | Hüquqi şəxsin dövlət qeydiyyatı haqqında şəhadətnaməsinin<br>surəti (fiziki şəxslər üçün - adı, atasının adı, soyadı, şəxsiyyət<br>vəsiqəsinə dair məlumatlar (seriya, nömrə, nə vaxt və kim<br>tərəfindən verilmişdir, ünvanı)) | Yüklə                                 |
| 3.  | Orizəçinin fəaliyyət göstərdiyi ünvandan istifadə hüququnu<br>(mülkiyyət hüququ, icarə, istifadə və s. əsasları) təsdiq edən<br>sənədin surəti                                                                                   | Yüklə 🛩 🧭 Onlayn                      |
| 4.  | Nömrə resurslarının istifadəsi üçün nəzərdə tutulan<br>telekommunikasiya xidmətlərinin siyahısı və qurulacaq<br>telekommunikasiya şəbəkəsinin struktur sxemi                                                                     | Yüklə                                 |

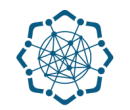

## 6. "Göndərilmiş müraciətlər" bölməsində müraciətinizin statusunu görə bilərsiz. (Şəkil 8)

|       | Yen   | i mūraciət                                     |                  | Gönde     | ərilmiş mürac      | iətlər    | 1    | ~    |
|-------|-------|------------------------------------------------|------------------|-----------|--------------------|-----------|------|------|
|       | Nömrə | Lisenziyanın növü                              | Müraciət<br>edən | Tarix     | Sənədin<br>nömrəsi | Status    | Qeyd | Şöbe |
| Baxış | 077   | Nömrə resurslarının ayrılması və<br>istifadəsi | Hüquqi           | 7/21/2017 | fds23              | Yoxlamaya |      |      |

(Şəkil 8)

**Qeyd:** Müraciətin sonrakı icrası ilə bağlı istifadəçinin elektron poçt ünvanına bildiriş göndərilir.

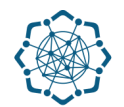

7. Status "Sənədlər qəbul edildi" kimi göstərildikdə "Baxış" düyməsi ilə müraciətə daxil olun. (Şəkil 9)

| reni muraciət |       | Göndərilmiş müraclətlər                        |                  |           |                    |                             |      |     |
|---------------|-------|------------------------------------------------|------------------|-----------|--------------------|-----------------------------|------|-----|
|               | Nömrə | Lisenziyanın növü                              | Müraciət<br>edən | Tarix     | Sənədin<br>nömrəsi | Status                      | Qeyd | Şöb |
| Baxış         | 077   | Nömrə resurslarının ayrılması və<br>İstifadəsi | Hüquqi<br>şəxs   | 7/21/2017 | fds23              | Sənədlər<br>qəbul<br>edildi |      |     |

(Şəkil 9)

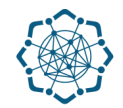

8. "Ödəniş sənədi" düyməsini tıklamaqla rüsumun ödənilməsi üçün hesabı yükləyin (Şəkil 10).

| Yeni müraciət                                              | Göndərilmiş müraciətlər |
|------------------------------------------------------------|-------------------------|
| Fəşkilatın adı:                                            |                         |
| Hüquqi ünvanı:                                             |                         |
| Fəşkilati-hüquqi forması:                                  |                         |
| Hesablaşma hesabının nömrəsi:                              |                         |
| 3ankın adı:                                                |                         |
| əaliyyət növü:                                             |                         |
| əhbərin vəzifəsi:                                          |                         |
| təhbərin adı:                                              |                         |
| Rəhbərin soyadı:                                           |                         |
| sizin müraciətiniz qəbul olunmuşdur. Xahiş edirik ödəniş q | əbzini göndərəsiniz.    |
| Ödəniş sənədi                                              |                         |

Qeyd: Hesabı çap da edə bilərsiniz. Həmin hesaba ödəniş haqqını köçürün və qəbzi skan edin.

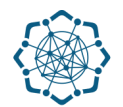

**9.** Dövlət rüsumunun ödənildiyini təsdiq edən sənədi (qəbzi) **"Yüklə"** düyməsi vasitəsilə müraciətə əlavə edin və **"Göndər"** düyməsi ilə müraciətinizi tamamlayın (Şəkil 11).

|     | Sənədlərin siyahısı                                                                                                    | Əməliyyat | / |
|-----|----------------------------------------------------------------------------------------------------|-----------|---|
| •   | Lisenziyanın verilməsindən imtina edilmədikdə, lisenziya<br>verilməsinə görə dövlət rüsumunun ödənildiyini təsdiq edən<br>sənəd | Yüklə     |   |
| Qey | dlər                                                                                                    |           |   |
|     |                                                                                                    | R         |   |
| Gör | ndər                                                                                                    |           |   |

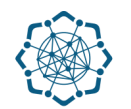

## 6. "Göndərilmiş müraciətlər" bölməsində müraciətinizin statusunu görə bilərsiz. (Şəkil 12)

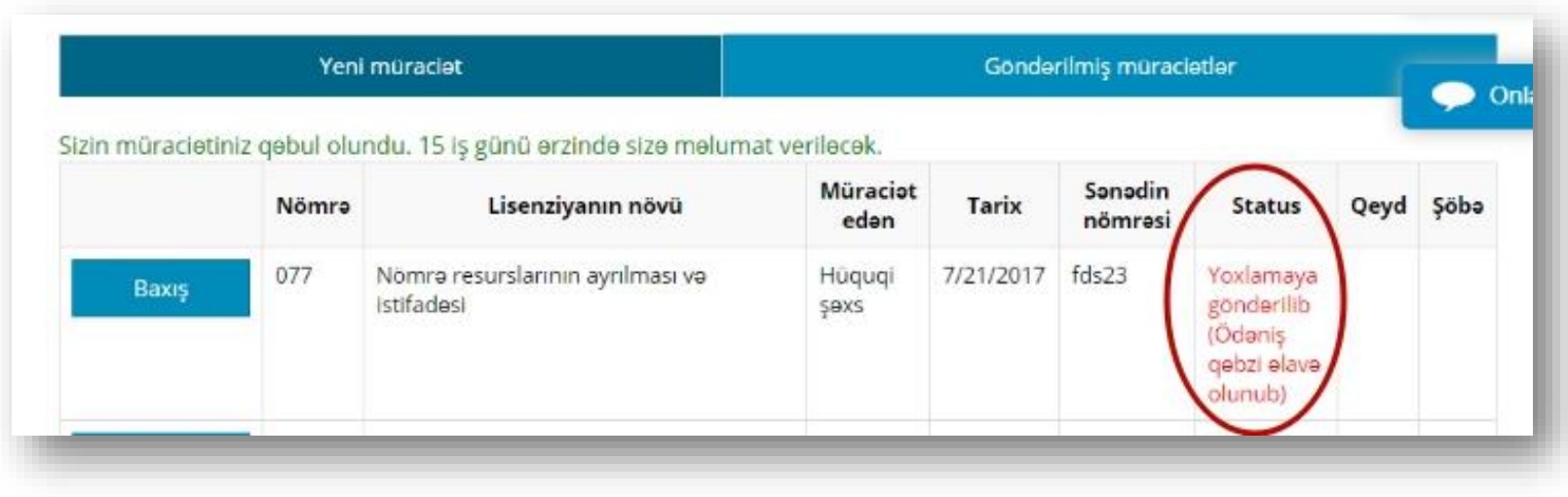

(Şəkil 12)

**Qeyd:** Müraciətin sonrakı icrası ilə bağlı istifadəçinin elektron poçt ünvanına bildiriş göndərilir.

## Sorğu təsdiqləndikdə nəticə haqqında istifadəçiyə elektron poçtla məlumat verilir, bu zaman sorğunun statusu **"Təsdiqləndi"** olur. (Şəkil 13)

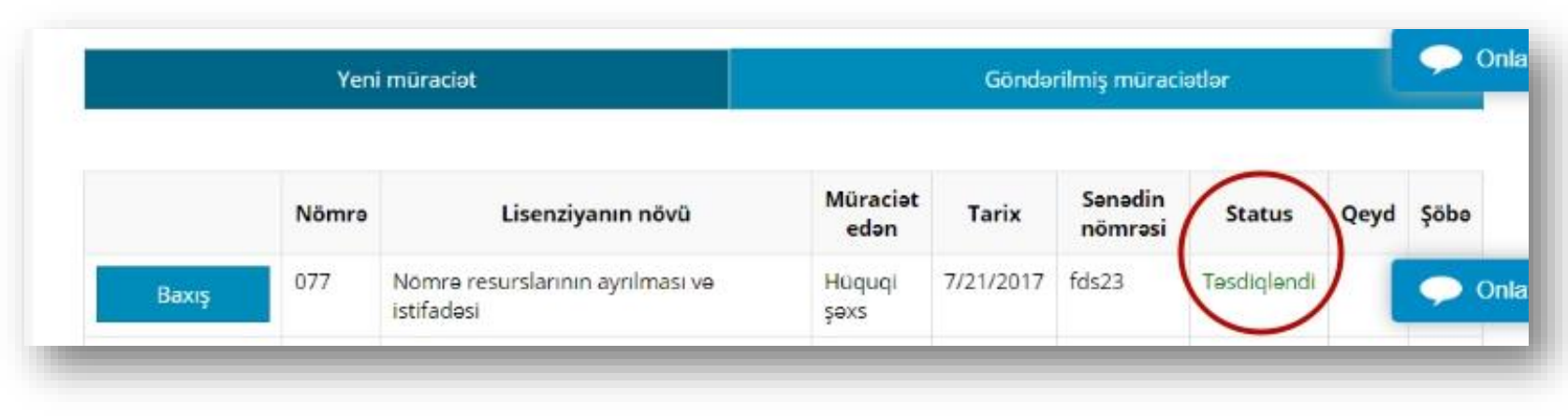

(Şəkil 13)